# Graphical user interfaces

• interfaces are built from components

- buttons, labels, text areas, lists, menus, dialogs, ...
- canvas: graphics for drawing and image rendering
- each component has
  - properties: size, position, visibility, text, font, color, ...
  - methods: things it will do, e.g., change properties
  - events: external stimuli it responds to
- · containers hold components and containers
- layout managers control size, placement of objects within a container
  - some programmable, some purely by drawing
  - may adapt to changes like reshaping
- Swing package (javax.swing):
  - runs standalone everywhere, can be used on web pages in applets
  - Google Web Toolkit is similar
- $\cdot$  other GUI systems are analogous, but with many differences

### Swing examples

http://java.sun.com/docs/books/tutorial/uiswing/index.html

| Middle button                                                                                               | <ul> <li>♀ Chin</li> <li>♥ Glasses</li> <li>♥ Hair</li> <li>♥ Teeth</li> </ul> | Pig ▼<br>Bird<br>Cat<br>Dog<br>Rabbit<br>Pig | Martha Washington Abigail Adams<br>Martha Randolph<br>Dolley Madison<br>Elizabeth Monroe<br>Louisa Adams V |
|----------------------------------------------------------------------------------------------------|--------------------------------------------------------------------------------|----------------------------------------------|----------------------------------------------------------------------------------------------------|
| <u>JButton</u>                                                                                              | <u>JCheckBox</u>                                                               | JComboBox                                    | <u>JList</u>                                                                                               |
| A Menu Another Menu<br>A fext-only menu item Alt-1<br>Both text and icon                                    |                                                                                |                                              |                                                                                                    |
| A <u>r</u> adio button menu item     An <u>o</u> ther one     A <u>c</u> heck box menu item     Another one | Bird     Cat     Dog     Rabbit                                                | Fram                                         | nes Per Second                                                                                             |
| A <u>s</u> ubmenu                                                                                           |                                                                                | 0 10                                         | 20 30                                                                                                    |
| <u>IMenu</u><br>Date: 07/2006                                                                               | JRadioButton<br>City: Santa Ros                                                | sa                                           | ISlider<br>Enter the password:                                                                             |
| JSpinner                                                                                                    | JTextFie                                                                       | <u>1d</u>                                    | JPasswordField                                                                                             |

# Component object hierarchy

| Object              |   |
|---------------------|---|
| Component           |   |
| Container           |   |
| JComponent          |   |
| JPanel              |   |
| JLabel              |   |
| JButton             |   |
| JTextComponent      |   |
| JTextField          |   |
| JFormattedTextField | 1 |
| JPasswordField      |   |
| JTextArea           |   |
| JEditorPane         |   |
| JTextPane           |   |
|                     |   |

- containers hold components & containers, used to build up nested structure:
  - JFrame: top-level window
  - Jpanel: general container for components & containers
  - JMenuBar for menubar across top of JFrame
  - JToolBar for toolbar, possibly floating
- individual components like JButton, JText, ...
  - respond to events, have methods for other behaviors
  - have get and set methods for accessing properties like size, color, font

### Layout hierarchy

- JFrame holds one or more JPanels
- JPanel holds components and other Jpanels
- JPanel used for layout
  - add() method adds components to the panel
  - panel uses a LayoutManager that lays out components
  - layout manager can be set to one of several

Principal 20000 Interest Rate 8 Monthly Payment 300 Payment Schedule: 2 23.84 22.00 276.16 3,299.81 Update 78 278.00 3,021.81 79 20.15 279.85 2,741.96 Clear 80 18.28 281.72 2,460.24 81 16.40 283.60 2,176.64 82 83 14.51 285.49 1,891.15 12.61 287.39 1,603.76 Quit 84 85 10.69 289.31 1 314 45 291.24 8.76 1.023.21 86 6.82 293.18 730.03 87 4.87 295.13 434.90 88 2.90 297.10 137.80 89 0.92 137.80 0.00 6,538.72 20,000.00 JPanel JPanel

JPanel

# Events

#### stuff happens

- mouse motion, button push, button release, ...
- scrollbar fiddled
- keyboard keypress, release, shift key, etc.
- component got or lost focus
- window iconified, uniconified, hidden, exposed, moved, reshaped, killed
- etc.
- $\boldsymbol{\cdot}$  each such event is passed to event-handling mechanism in the program
- program can decide what to do with it

# Events in Swing

• components register to receive (listen for) events that they are interested in:

```
JButton jb = new JButton("whatever");
```

```
jb.addActionListener(this);
```

- tells jb to notify this container when event happens i.e., sets up a callback
- usually called by container that contains object that will get the event
- $\cdot$  a thread watches for events like button push, mouse motion or click, key down or up, ...
- when event occurs, listener's actionPerformed is called
  - from component where event occurs (e.g., button instance) when it does
- handler determines type or instance that caused event, does appropriate action

```
actionPerformed(ActionEvent e) { ... }
```

- · different kinds of listeners for different sources
  - keyboard, mouse, mouse motion, window, ...

# Example 1: Buttons and labels

• after it starts:

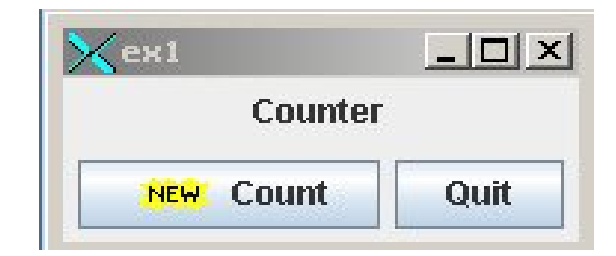

 $\cdot$  after Count button is pushed 3 times:

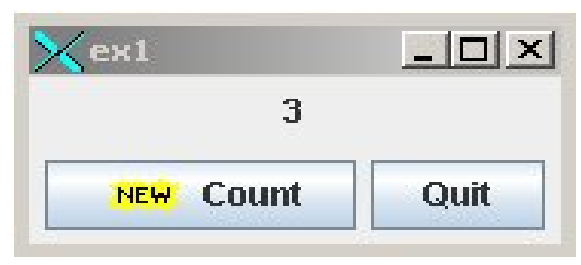

• after Quit button is pushed:

# Example 1 events, layout

```
import java.awt.*; import java.awt.event.*; import javax.swing.*;
public class Ex1 extends JFrame implements ActionListener {
   int count;
   JLabel lab;
   JButton bcount, bquit;
public static void main(String[] args) {
   Ex1 a = new Ex1();
}
Ex1() {
   setTitle("Ex1");
   lab = new JLabel("Counter");
   JPanel p1 = new JPanel(); p1.add(lab);
   bcount = new JButton("Count", new ImageIcon("new.gif"));
   bcount.addActionListener(this);
   bquit = new JButton("Quit");
   bquit.addActionListener(this);
   JPanel p2 = new JPanel();
   p2.add(bcount); p2.add(bquit);
   getContentPane().setLayout(new BorderLayout());
   getContentPane().add(p1, BorderLayout.NORTH);
   getContentPane().add(p2, BorderLayout.SOUTH);
   pack();
   setVisible(true);
   setDefaultCloseOperation(EXIT_ON_CLOSE);
}
```

### Example 1, continued

```
// the one function of the ActionListener interface:
public void actionPerformed(ActionEvent ae) {
   System.out.println(ae.getActionCommand());
   if (ae.getActionCommand().equals("Count")) { // by content
      count++;
      lab.setText(Integer.toString(count));
   } else if (ae.getSource() == bquit) { // by object name
      System.exit(0);
   }
}

   five steps to set up a GUI component:
      - declare an object, like Button
      - create it with new
      - add it to a container
```

- add an ActionListener to catch events
- handle events in actionPerformed
- information is spread all over the place

### Anonymous inner classes

```
\cdot an unnamed class defined inside another class
```

```
JLabel label = new JLabel("0");
JButton button = new JButton("Lookup");
button.addActionListener(
    new ActionListener() {
        public void actionPerformed(ActionEvent e) {
            n++;
            label.setText(n);
        }
    }
);
```

# • equivalent to this, without separate declaration and name class foo implements ActionListener {

```
public void actionPerformed(ActionEvent e) {
    ...
```

}
}
button.addActionListener(new foo());

# Layout manager approaches

- Java
  - position by imperative code, with 8 standard layout managers
  - graphical layout by NetBeans IDE
- Tk
  - mostly declarative: position relative to other positioned objects
- VB (pre .NET)
  - mostly draw on a screen: absolute positioning
  - can modify dynamically by setting properties
- C#
  - drawing objects creates imperative code as side effect
  - can use either method to do layout
- iPhone
  - Interface Builder mostly drawing on screen
  - can create objects, position them, etc., by imperative commands
- · Android
  - declarative positioning specified in XML
  - can create objects, position them, etc., by imperative commands

### Layout managers in Swing

- · control container size, position, padding, stretch & shrink, etc.,
- each container has a default layout manager
  - set it at creation or change it later with setLayout method JPanel jp = new JPanel(new BorderLayout()); jp.setLayout(new BorderLayout())
- FlowLayout
  - fills area left to right in rows
  - each row can be centered, left or right adjusted
- BorderLayout
  - fills North, South, East, West, and Center (PAGE\_START, PAGE\_END, LINE\_START, CENTER, LINE\_END)
- GridLayout
  - regular array of specified number of rows and columns
- CardLayout
  - multiple windows that all occupy the same space
  - usually selected with tabs or combo boxes
- etc., etc.

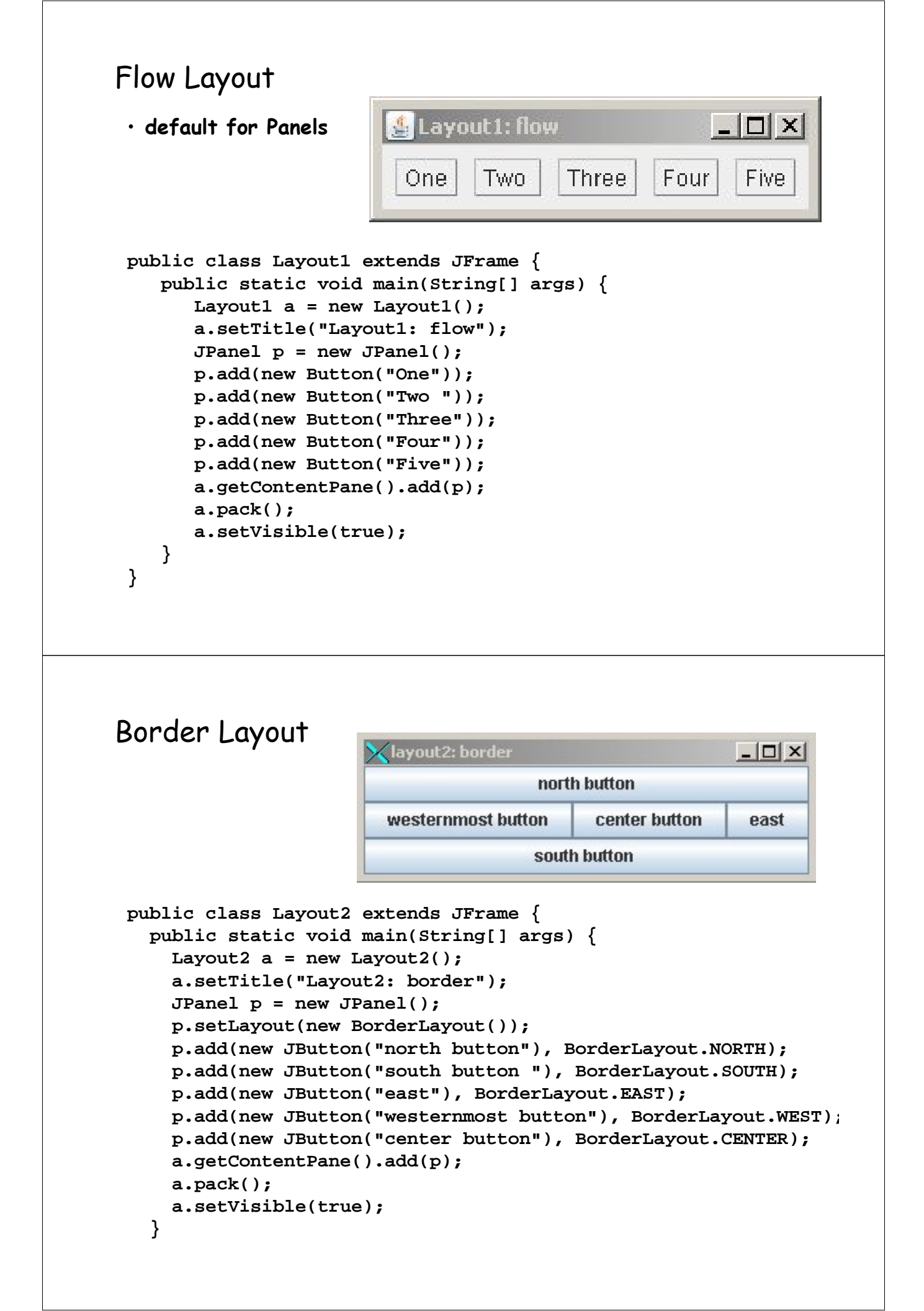

# Grid Layout

```
public class Layout3 extends JFrame {
 public static void main(String[] args) {
   Layout3 a = new Layout3();
   a.setTitle("Layout3: grid");
   JPanel p = new JPanel();
   p.setLayout(new GridLayout(3,2));
   p.add(new Button("One"));
   p.add(new Button("Two"));
                                                 - 🗆 ×
                                        <lay...
   p.add(new Button("Three"));
   p.add(new Button("Four"));
                                          One.
   p.add(new Button("Five"));
   a.getContentPane().add(p);
                                         Three
   a.pack();
   a.setVisible(true);
                                          Five
}
}
```

# Example 2: Text components

#### JTextField

- single line for input
- main interesting event is pushing Return

#### JTextArea

- multiple lines; can add scrolling
- can edit in place
- can change size and font for whole area but not parts
- fancier JTextComponents for editing, display of different sizes and fonts, HTML, etc. 1-1-1

|      | Principal    | 20000  | Interest Rate | 8        | Monthly Payment 300 |   |        |
|------|--------------|--------|---------------|----------|---------------------|---|--------|
| ayme | ent Schedule | e:     |               |          | Ν                   |   |        |
| 77   | 23           | .84    | 276.16        | 3,299.81 | N                   | - |        |
| 78   | 22           | .00    | 278.00        | 3,021.81 |                     |   | Update |
| 79   | 20           | .15    | 279.85        | 2,741.96 |                     |   | Clear  |
| 80   | 18           | .28    | 281.72        | 2,460.24 |                     |   | Clear  |
| 81   | 16           | .40    | 283.60        | 2,176.64 |                     |   |        |
| 82   | 14           | .51    | 285.49        | 1,891.15 |                     | F |        |
| 83   | 12           | .61    | 287.39        | 1,603.76 |                     |   | Quit   |
| 84   | 10           | .69    | 289.31        | 1,314.45 |                     |   | 2      |
| 85   | 8.3          | 76     | 291.24        | 1,023.21 |                     |   |        |
| 86   | 6.8          | 32     | 293.18        | 730.03   |                     |   |        |
| 87   | 4.8          | 37     | 295.13        | 434.90   |                     |   |        |
| 88   | 2.9          | 30     | 297.10        | 137.80   |                     |   |        |
| 89   | 0.9          | 32     | 137.80        | 0.00     |                     |   |        |
|      | 6,6          | 538.72 | 20,000.00     |          |                     |   |        |
|      |              |        |               |          |                     | - |        |

Two

Four

### Example 2 code excerpts

```
class Mtg extends JFrame implements ActionListener {
   JLabel lprin = new JLabel("Principal ");
   JTextField tprin = new JTextField(7);
   JLabel lrate = new JLabel("Interest Rate");
   JTextField trate = new JTextField(7);
   JLabel lmpay = new JLabel("Monthly Payment");
   JTextField tmpay = new JLabel("Payment Schedule:");
   JLabel lsched = new JLabel("Payment Schedule:");
   JTextArea tpay = new JTextArea(15, 45);
   JButton update = new JButton("Update");
   JButton quit = new JButton("Quit");
   public static void main(String[] args) {
    Mtg m = new Mtg();
   }
}
```

### Example 2, page 2

```
Mtg() {
   addWindowListener(new WindowAdapter() {
      public void windowClosing(WindowEvent e) {
         System.exit(0);
      }
   });
   // top row of entry boxes
   JPanel ptop = new JPanel();
   ptop.add(lprin); ptop.add(tprin); ptop.add(lrate);
   ptop.add(trate); ptop.add(lmpay); ptop.add(tmpay);
   tprin.setToolTipText("Enter principal amount");
   trate.setToolTipText("Enter yearly interest rate ...");
   tmpay.setToolTipText("Enter monthly payment");
   // text area for payment schedule
   JScrollPane jsp = new JScrollPane(tpay,
      JScrollPane.VERTICAL SCROLLBAR ALWAYS,
      JScrollPane.HORIZONTAL_SCROLLBAR_ALWAYS);
   JPanel pctr = new JPanel(new BorderLayout());
   pctr.add(lsched, BorderLayout.NORTH);
   pctr.add(jsp, BorderLayout.CENTER);
```

### Example 2, page 3

```
// buttons on right
JPanel pr = new JPanel(new GridLayout(0,1));
pr.add(new JLabel());
                        // spacer
pr.add(update); pr.add(clear);
pr.add(new JLabel()); // spacer
pr.add(quit);
JPanel pright = new JPanel(new BorderLayout());
pright.add(pr, BorderLayout.NORTH); // pack at top
update.addActionListener(this);
clear.addActionListener(this);
quit.addActionListener(this);
update.setToolTipText("Update payment schedule");
clear.setToolTipText("Clear payment schedule");
// overall layout
Container cp = getContentPane();
cp.add(ptop, BorderLayout.NORTH);
cp.add(pctr, BorderLayout.CENTER);
cp.add(pright, BorderLayout.EAST);
pack();
setVisible(true);
```

### Example 2, page 4

}

```
public void actionPerformed(ActionEvent e) {
    if (e.getSource() == quit) {
        System.exit(0);
    } else if (e.getSource() == update) {
        tpay.setText(pay());
    } else if (e.getSource() == clear) {
        tpay.setText("");
    }
}
```

### Example 2, page 5

```
String pay() {
 double mp = Double.parseDouble(tmpay.getText());
 double prin = Double.parseDouble(tprin.getText());
 double mrate = Double.parseDouble(trate.getText())/12/100;
 double totint = 0, totprin = 0;
 String s = "";
 for (int i = 1; i <= 500; i++) {
   double Int = prin * mrate;
   double dp = mp - Int;
                            // decrease of principal
   if (prin - dp > 0) {
     prin -= dp;
   } else {
     dp = prin;
     prin = 0;
   s += String.format("%d\t%.2f\t%.2f\t%.2f\n",i, Int, dp, prin)
   totint += Int;
   totprin += dp;
   if (prin <= 0)
     break;
 }
 s += String.format("\t\t%.2f\t%.2f\n", totint, totprin);
 return s;
}
```

### Google Web Toolkit version

```
public class Mtg implements EntryPoint {
 public void onModuleLoad() {
    final Label lprin = new Label("Principal");
    final TextBox tprin = new TextBox();
    final Label lrate = new Label("Interest Rate");
    final TextBox trate = new TextBox();
    final Label 1mpay = new Label("Monthly Payment");
    final TextBox tmpay = new TextBox();
    final Label lsched = new Label("Monthly Payment");
    final TextArea tpay = new TextArea();
      tpay.setCharacterWidth(45); tpay.setVisibleLines(15);
    final Button update = new Button("Update");
    final Button clear = new Button("Clear");
    final Button quit = new Button("Quit");
    final ScrollPanel jsp = new ScrollPanel(tpay);
    update.addClickListener(new ClickListener() {
      public void onClick(Widget sender) {
        tpay.setText(pay(tmpay, tprin, trate));
      }
    });
    clear.addClickListener(new ClickListener() {
     public void onClick(Widget sender) { tpay.setText(""); }
    });
    quit.addClickListener(new ClickListener() {
     public void onClick(Widget sender) { tpay.setText("no escape yet!
    });
    RootPanel.get("slot1").add(update);
    RootPanel.get("slot1").add(clear);
```

### Example 3: Notepad editor

- menus
- file dialog
- I/O from file system

| Find:                                                                                                    |                                                                                                    |                                                                                                    |                                                                                                    |                                                                                                    |
|----------------------------------------------------------------------------------------------------|----------------------------------------------------------------------------------------------------|----------------------------------------------------------------------------------------------------|----------------------------------------------------------------------------------------------------|----------------------------------------------------------------------------------------------------|
| GEN 1:1 In If<br>GEN 1:2 And<br>GEN 1:3 And<br>GEN 1:5 And<br>GEN 1:5 And<br>GEN 1:5 And<br>GEN 1:7 Ar<br>GEN 1:8 Ar<br>GEN 1:10 A<br>GEN 1:10 A<br>GEN 1:11 A<br>GEN 1:12 A<br>GEN 1:13 A<br>GEN 1:14 A<br>GEN 1:15 A<br>Acrobat | e beginning God creats<br>the earth was without f<br>God said, Let there be<br>God saw the light has<br>God called the light has<br><b>Open</b><br>Look In: Cos333<br>Awklib.h<br>bad.code<br>base64.html<br>beautiful.html<br>beautiful.html<br>beava | ad the heaven and the ear<br>orm, and void; and darkne<br>light: and there was light.<br>it was good: and God divi<br>v and the darkness he co<br>beer.txt<br>bib<br>bib<br>br09 bib.html<br>blackboard.bug<br>c.pl<br>c.pl<br>c.9.changes | th.<br>res was upon the face of the<br>ded the light from the dark<br>alled Night And the evening<br>a a b b b b<br>calc3.awk<br>calc3.awk<br>cAS.html<br>CAS.notes<br>CAS.tar<br>CASClient.php<br>CASClient.php<br>CASClient.py | he deep. And the Spirit of God move<br>mess.<br>a and the morning were the first da<br>the waters from the waters.<br>ment from the waters which were<br>second day.<br>ce, and let the dry land appear: a<br>the Seas: and God saw that it w<br>tree yielding fruit after his kind,<br>ree yielding fruit, whose seed wi<br>from the night; and let them be t<br>th: and it was so. |
|                                                                                                    | Files of Type: All File                                                                                                    | es                                                                                                    |                                                                                                    |                                                                                                    |
|                                                                                                    |                                                                                                    |                                                                                                    | Onen Concel                                                                                                    |                                                                                                    |

### Notepad, page 2

```
public class Notepad extends JFrame implements ActionListener {
   int last;
   JLabel lfind = new JLabel("Find:");
   JTextField tf = new JTextField(60);
   JTextArea ta = new JTextArea(15,60);
   JMenuBar mb = new JMenuBar();
   JMenu mfile;
public static void main(String[] args) {
   Notepad a = new Notepad();
}
Notepad() {
   setTitle("Notepad");
   setJMenuBar(mb);
  mfile = new JMenu("File");
   JMenuItem mi;
  mfile.add(mi = new JMenuItem("Open"));
      mi.addActionListener(this);
   mfile.add(mi = new JMenuItem("Save"));
      mi.addActionListener(this);
   mfile.add(mi = new JMenuItem("Quit"));
      mi.addActionListener(this);
   mb.add(mfile);
   tf.addActionListener(this);
```

# Notepad, page 3

```
getContentPane().setLayout(new BorderLayout());
   JPanel top = new JPanel();
   top.add(lfind); top.add(tf);
   getContentPane().add(top, BorderLayout.NORTH);
   JScrollPane jsp = new JScrollPane(ta,
      JScrollPane.VERTICAL SCROLLBAR ALWAYS,
      JScrollPane.HORIZONTAL_SCROLLBAR_ALWAYS);
   getContentPane().add(jsp, BorderLayout.CENTER);
   pack();
   setVisible(true);
   setDefaultCloseOperation(EXIT_ON_CLOSE);
}
public void actionPerformed(ActionEvent e) {
   if (e.getSource() == tf) {
      find(tf.getText());
   } else if (e.getSource() instanceof JMenuItem) {
      String b = e.getActionCommand();
      if (b.equals("Quit")) {
         System.exit(0);
      } else if (b.equals("Open")) {
         openfile();
      } else if (b.equals("Save")) {
         savefile(ta.getText());
      }
   }
```

### Notepad, page 4

```
public void find(String pat) { // find next pat in ta
   String s = ta.getText(); // where to search
   if (last + pat.length() >= s.length())
      last = 0;
   int n = s.indexOf(pat, last); // look to end
   if (n == -1) {
      last = 0;
      n = s.indexOf(pat, 0); // look from beginning
   }
   if (n >= 0) {
      int m = n + pat.length();
      System.err.println("found " + tf.getText() +
                              " at " + n + "," + m);
      //ta.setHighlighter(new DefaultHighlighter());
      //ta.setSelectedTextColor(Color.green);
      ta.setSelectionColor(Color.red);
      ta.getCaret().setSelectionVisible(true);
      ta.select(n, m);
      last = n + 1;
   }
}
```

### Notepad, page 5

```
public void openfile() {
   JFileChooser jfc = new JFileChooser();
   jfc.showOpenDialog(this);
   if (jfc.getSelectedFile() == null) // cancelled
      return;
   File fil = jfc.getSelectedFile().getAbsoluteFile();
   String f = fil.getAbsolutePath(); // attach directory name
   try {
      FileInputStream in = new FileInputStream(f);
      byte [] data = new byte [in.available()];
      in.read(data);
      ta.setText(new String(data));
   } catch (IOException e) {
      ta.setText("Can't open file " + f);
   }
}
```

### Notepad, page 6

```
public void savefile(String s) {
   JFileChooser jfc = new JFileChooser();
   jfc.showSaveDialog(this);
   if (jfc.getSelectedFile() == null) // cancelled
      return;
   File fil = jfc.getSelectedFile().getAbsoluteFile();
   String f = fil.getAbsolutePath(); // attach directory name
   try {
      FileOutputStream out = new FileOutputStream(f);
      out.write(s.getBytes());
      out.close();
   } catch (FileNotFoundException e) {
      System.err.println(e + " can't open " + f);
   } catch (IOException e) {
      System.err.println(e + " savefile error");
   }
}
```

# Applets

- run Java code in browser
- HTML applet tag loads code into a web page <applet

code="scribble.class" width=500 height=300>
</applet>

- default security restrictions on applets
  - can't access client file system
  - can't run processes on client
  - can't create unrestricted top-level windows
  - can't make unrestricted network connections
  - can't make the interpreter quit
  - etc., etc.

#### • can use Socket() in an applet

- but can only open socket to system that applet came from